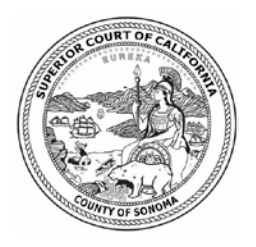

# Superior Court of California County of Sonoma

### Odyssey Portal for Criminal

Welcome to Sonoma Superior Court's Odyssey Portal for Adult Criminal. Please refer to these instructions for assistance as you navigate the different sections of your case.

| To begin navig | ation within the Odyssey Portal, select the "Smart Sea                                                                                                    | rch" icon below:                                                               |
|----------------|----------------------------------------------------------------------------------------------------|--------------------------------------------------------------------------------|
|                | Superior Court Of California - County Of Sonoma                                                                                                    | Register / Sign In 🛔 👻                                                         |
|                | Notifications<br>Welcome to the Superior Court of California - County of Sonoma Justice Partner Portal. Registration and login<br>elevated access, you must register, request elevated access, and then log in once granted to gain access to c | i is not required to use the portal. To gain<br>ases to which you are a party. |
|                | Smart Search<br>Search for court records.                                                                                                    |                                                                                |

| In the search<br>the Submit bu | field, enter a case number or individual name in Last, F<br>atton:                                  | irst, Middle suffix format, then click |  |  |
|--------------------------------|----------------------------------------------------------------------------------------------------|----------------------------------------|--|--|
|                                | Superior Court Of California - County Of Sonoma                                                     | Register / Sign In 🛔 🗸                 |  |  |
|                                | Smart Search                                                                                        | *Required                              |  |  |
|                                | Search Criteria                                                                                     | ?                                      |  |  |
|                                | * Enter a Record Number or Name in Last, First Middle Suffix Format<br>Advanced Filtering Options - | Submit                                 |  |  |

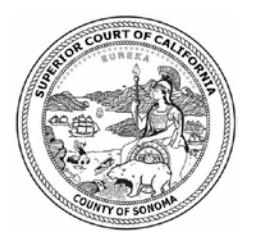

## Superior Court of California County of Sonoma

#### Odyssey Portal for Criminal

Search results will be displayed as shown below, with Case Number, Defendant Name, File Date, and Case Status available. Click on the Case Number:

|                                     | Smart Search                                | Search Resul                                      | ls                 |                    |    |
|-------------------------------------|---------------------------------------------|---------------------------------------------------|--------------------|--------------------|----|
| Cases<br>Case Number<br>SCR-23785-1 | Style / Defendant<br>DUGGAN, PATRICK RUSSEL | <ul> <li>File Date</li> <li>01/22/1996</li> </ul> | * Type<br>Criminal | ~ Status<br>Closed | *  |
| H 4 1                               |                                             |                                                   |                    | 1 - 1 of 1 ite     | ms |

Case, Party, Charge, Disposition, and Hearings Information is available by clicking on the links on the righthand side of the page:

| Superior Court Of Calife                                                                    | ornia - County Of So                                    | noma                           | Register / Sign In 🛔 -                                                                    |
|---------------------------------------------------------------------------------------------|---------------------------------------------------------|--------------------------------|-------------------------------------------------------------------------------------------|
| Case Informat<br>SCR-23785-1   PEO V<br>Case Number<br>SCR-23785-1<br>Case Type<br>Criminal | ion<br>S.<br>Court<br>Criminal<br>Case Status<br>Closed | File Date<br>01/22/1996        | Print<br>Case Information<br>Party<br>Charge<br>Disposition Events<br>Events and Hearings |
| Party<br>Plaintiff<br>The People of the Stat                                                | e of California                                         | Active Attorneys -<br>Attorney | Back to top                                                                               |

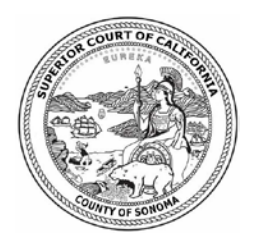

# Superior Court of California County of Sonoma

# Odyssey Portal for Criminal

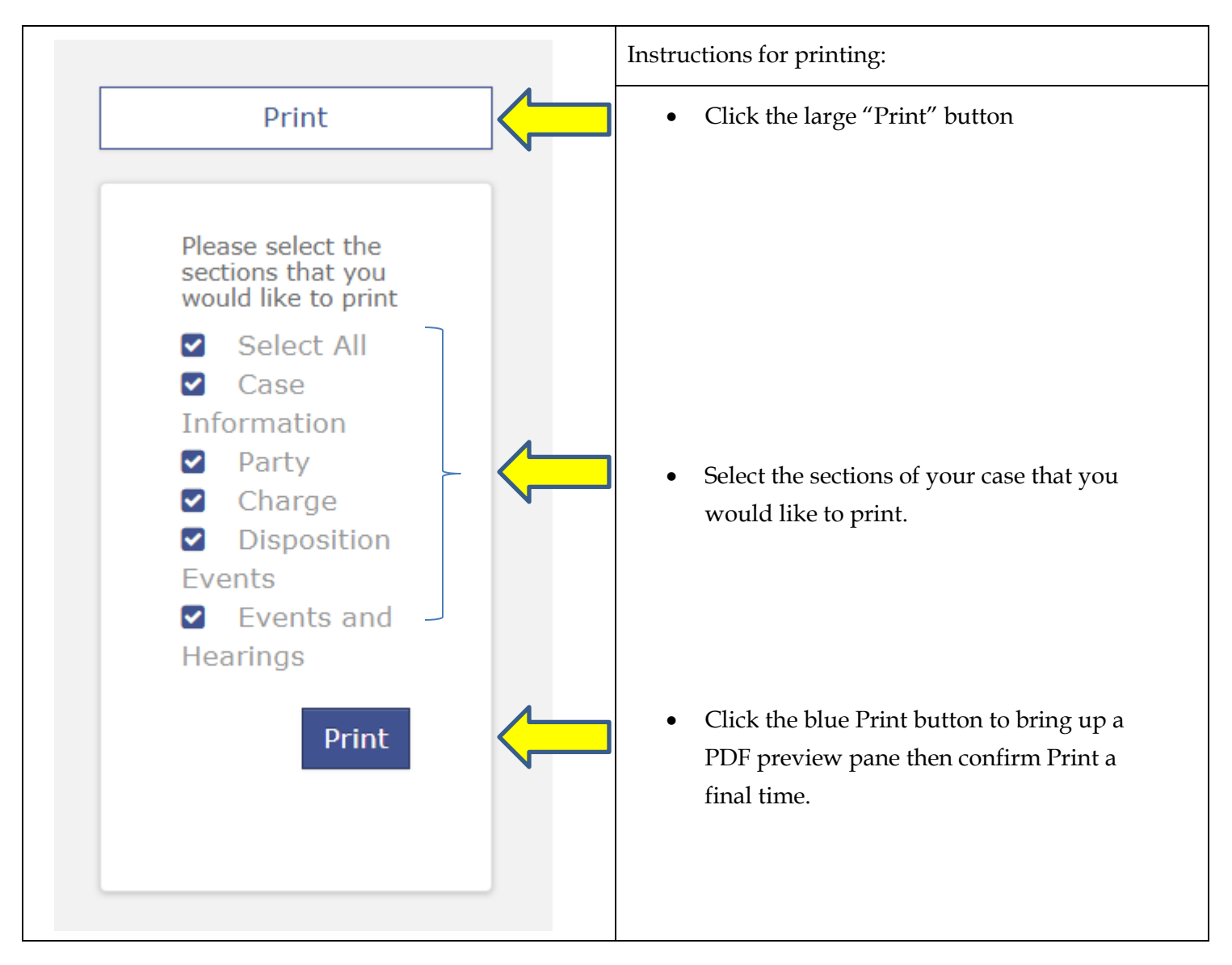